# >>第一次登入,不知道帳號密碼時?

1. 使用 IE (32 位元)瀏覽器

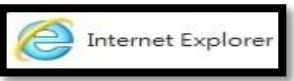

開啟 ECPA 人事服務網 網址

## https://ecpa.dgpa.gov.tw/ · 於畫面左邊點選 帳號登入 下方之" 忘記密碼" 功能。

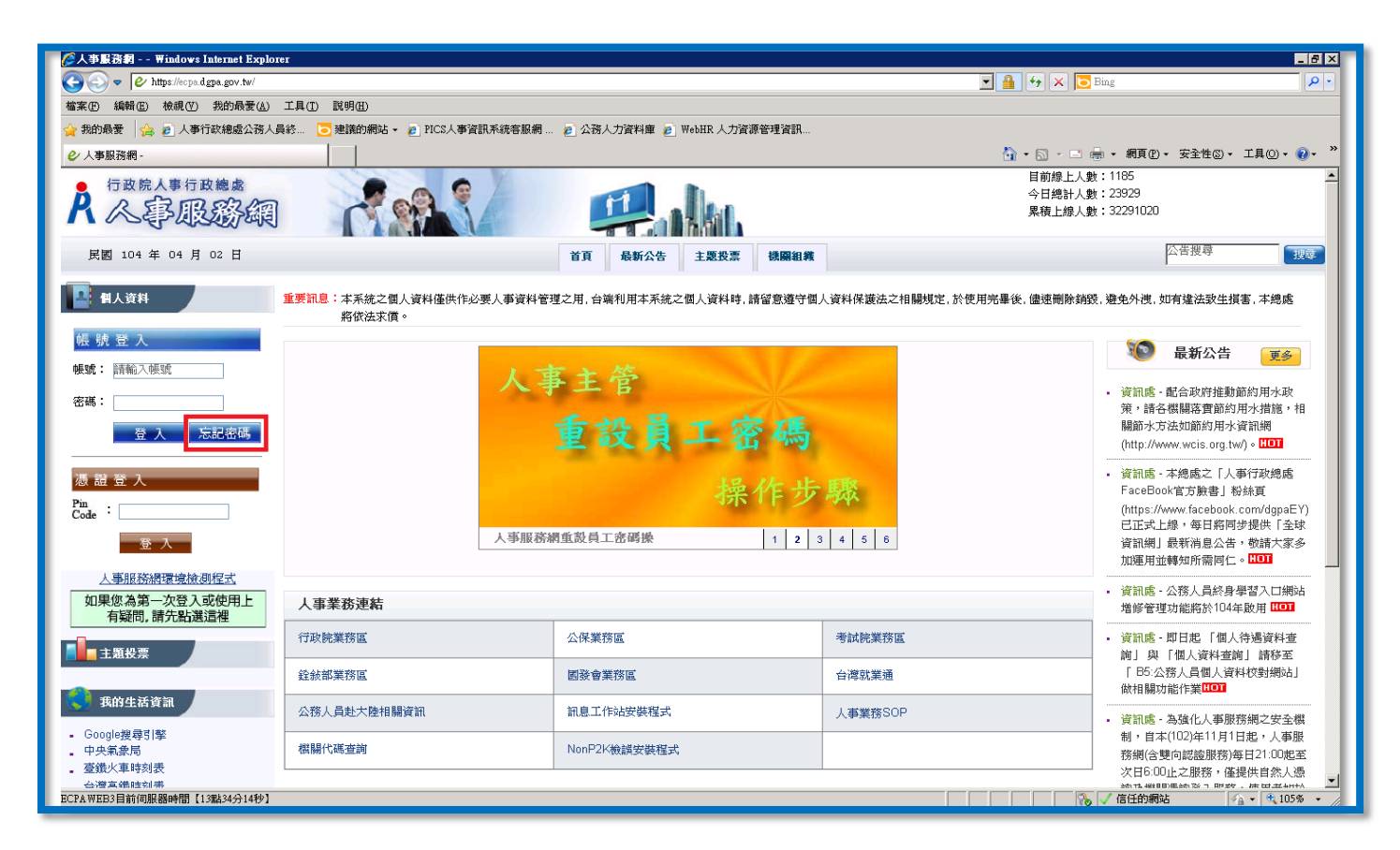

## 於「忘記密碼」視窗 - 點選下方深藍色【重診驗證】按鈕。

| 最爱 👍 🖉 人事行政總處公務人員終 💿 建議的網站 🗸 🖉 PICS人事資訊系統客服網 🖉 公務人力資料庫 🖉 WebHR 人力資源管理資訊 |                                |                                                                                                    |                                                                                                    |                                                                                                    |  |
|-------------------------------------------------------------------------|--------------------------------|----------------------------------------------------------------------------------------------------|----------------------------------------------------------------------------------------------------|----------------------------------------------------------------------------------------------------|--|
| 5服務網 -                                                                  |                                |                                                                                                    | 🏠 • 🗟 · 🗉                                                                                                    | ] 🖶 🔹 網頁化 🗸 安全性心 🔹 工具() 🗸                                                                                                    |  |
| 行政院人事行政總處                                                               |                                | <b>2</b> .k.                                                                                                  | 目前線上.<br>今日總計.<br>累積上線.                                                                                                    | 人數:1185<br>人數:23929<br>人數:32291020                                                                                                    |  |
| 國 104 年 04 月 02 日                                                       |                                | 首頁 最新公告 主題投票 機關組織<br>②忘記密碼 - Windows Internet Explorer                                                        | X                                                                                                    | 公告搜尋                                                                                                    |  |
| 個人資料                                                                    | 重要訊息:本系統之個人資料僅供作必要人事<br>將依法求償。 | 忘記密碼                                                                                                    | 2相關規定,於使用完畢後,儘速刪除;                                                                                                    | 銷毀,避免外洩,如有違法致生損害,本總處                                                                                                    |  |
| 虎 登 入<br>: 請輸入帳號                                                        |                                | 諸輸入您的身分證字號以及Email,填妥驗證碼後,我們會將確<br>您的電子信箱。感謝您。<br>                                                             | 認信函夸到                                                                                                    | 100 最新公告 🗾 🔊                                                                                                    |  |
| 登入 忘記密碼                                                                 |                                | <b>身分說字號</b><br>Email<br>[建議勿用yahoo信箱申請帳號,請盡量使用自己機關或gmai                                                      | 计指示箱 • 足以避                                                                                                    | • 資訊處 - 配合政府推動節約用水政<br>策,請各機關落實節約用水措施,<br>關節水方法如節約用水資訊網<br>(http://www.wcis.org.tw/)。[11]                                                                   |  |
| ± 登入<br>:<br>登入                                                         | 单-                             |                                                                                                    | 行重路之,                                                                                                    | <ul> <li>資訊處 - 本總處之「人事行政總處<br/>FaceBook官方臉書」粉絲頁<br/>(https://www.facebook.com/dgpaE<br/>已正式上線,每日將同步提供「会<br/>資訊網」最新消息公告,較請大家<br/>加運用並轉知所需同仁。[10]]</li> </ul> |  |
| 人事服務網環境檢測程式<br>果您為第一次登入或使用上<br>有疑問。請先點選這裡                               | 人事業務連結                         | 或建請治機關人事主管或具[ECPA權限與兼辦管理]權限者協<br>帳號、E-Mail及重說密碼,詳請參考 PICS Q&A Q000925 #<br>物理教 - ECPA、就定対算可想要解決 教 - ECPA 時期的目 | は<br>版<br>査<br>前<br>自 訂<br>展 法 使 用 身 分<br>長<br>歴<br>本<br>で<br>の<br>金 前 自 訂<br>に<br>本<br>本<br>で<br>の<br>の<br>の<br>の<br>の<br>の<br>の<br>の<br>の<br>の | <ul> <li>資訊處 - 公務人員終身學習入口網<br/>增修管理功能將於104年啟用 [10]</li> </ul>                                                                                               |  |
| 主題投票                                                                    | 行政院業務區                         |                                                                                                    |                                                                                                    | <ul> <li>資訊處 - 即日起 「個人待遇資料查<br/>前」與 「個人資料查前」 請移至</li> <li>「日5 小弦」 号冊 」 途均 4240-1440-1440-1</li> </ul>                                                       |  |
| 我的生活資訊                                                                  |                                | 國發 曹美 務 區<br>訊息工作站安裝 程 式                                                                                      | 台湾就業通<br>人事業務SOP                                                                                                    | 10.公份入員個人資料(V的網站)<br>做相關功能作業[10]                                                                                                    |  |
| hale姆马西斯                                                                |                                |                                                                                                    |                                                                                                    | <ul> <li>見前随: 高頭11人争服務網之女主<br/>副, 自士(100)左11目1日和, 上古</li> </ul>                                                                                             |  |

#### 忘記帳密操作說明文件

2. 於「設定 Email」視窗時,請填寫 4 項欄位(必填資料),填完後按【送出】。

<<各欄位填寫說明>> \*身分證字號:開頭字母必須為大寫英文。\*生日:需填寫出生年月日\_共7碼。

\*到職日:現任到職日\_共七碼。(此欄位資訊如有疑慮請與貴單位人事人員洽詢)

\*Email:請填寫您預計收到密碼信的電子信箱帳號。(請勿提供免費信箱,例如 yahoo 信箱會擋信)

| C人事服務朝 Windows Internet Explo                                  | ICI                            |                                                                                                |                                                                      | _ 5 ×                                                                                                    |
|----------------------------------------------------------------|--------------------------------|------------------------------------------------------------------------------------------------|----------------------------------------------------------------------|----------------------------------------------------------------------------------------------------|
| 😋 🔵 💌 🖉 https://ecpa.dgpa.gov.tw/                              |                                |                                                                                                | 💌 🄒 😽 🗙 💽 Bir                                                        | ng 🖉 🖉                                                                                                    |
| 檔案(E) 编辑(E) 檢視(Y) 我的最景(A)                                      | 工具(I) 説明(II)                   |                                                                                                |                                                                      |                                                                                                    |
| 😭 我的最爱 😘 🖻 人事行政總處公務人                                           | 員終… 🦲 建議的網站 🗸 🙋 PICS人事資訊系統客縣   | 發網 🖻 公務人力資料庫 🍋 WebHR 人力資源管理資訊                                                                  |                                                                      |                                                                                                    |
| ❷ 人事服務網 -                                                      |                                |                                                                                                | 👌 • 🗇 🗸 🖷 👼                                                          | • 網頁① • 安全性② • 工具② • 🚱 • "                                                                                                    |
| A 《事限感編                                                        |                                |                                                                                                | 目前線上入數:<br>今日總計人數:<br>累積上線人數:                                        | 1185<br>23929<br>32291020                                                                                                    |
| 民國 104 年 04 月 02 日                                             |                                | 首頁 最新公告 主題投票 機關組織<br>設定Empil - Windows Internet Evalurer                                       |                                                                      | 公告搜尋                                                                                                    |
| 4人资料                                                           | 重要訊息:本系統之個人資料僅供作必要人事<br>將依法求賞。 | 設定Email                                                                                        | 2相關規定,於使用完畢後,儘速刪除銷發,                                                 | 避免外进,如有違法致生損害,本總處                                                                                                    |
| • 振 號 登 入 • • • • • • • • • • • • • • • • • • •                |                                | 諸輸入您的身分證字號、生日以及實際到職日期,填妥Email後<br>會重新設定您在人事服務網的電子信箱。                                           | ▶ , 我們會將                                                             | <b>逐</b> 最新公告 📻                                                                                                    |
| <ul> <li>密碼:</li> <li>登入 忘記密碼</li> </ul>                       | 應                              | 身分波字號 211111111 □ 清輸入(約的身分波字部<br>生日(070203 □ ) 請輸入(約的場份) 5 5 5 5 5 5 5 5 5 5 5 5 5 5 5 5 5 5 5 | 4、注意開設其文字必須大寫<br>日、民國年必須為3時(例如77年就要項077),一共7時數字                      | <ul> <li>資訊處 - 配合政府推動節約用水政<br/>策,請各概關落實節約用水措施,相<br/>關節水方法如節約用水資訊網<br/>(http://www.wcis.org.tw/)。[10]]</li> </ul>                           |
| 憑證登入<br>Pin<br>Code:                                           |                                | <b>戰日期計輸入民間率1917MMDD例如:</b> 061001<br>如不潘楚,請逐治單位人事,查詢表2現第<br>日期                                | 2.0%现在3月1月1日前的时间, 同時中心現為5時, 天時時子,<br>如果不清差這貫間人事單位幫您转送的詞戰目期<br>表之實際到戰 | <ul> <li>         ・ 資訊感・本總處之「人事行政總處         FaceBook官方験書」粉除頁         (https://www.facebook.com/dgpaEY)         戸正子と線。毎日悠明世想世「冬日</li> </ul> |
| 登入                                                             | 月 第6                           | Email assassassogov.tw 乙分精輸入您現<br>建議勿用yahoo信藉申請帳號,請盡量使用自己摆開或gma                                | 在吃的到信的是ALL信箱<br>ail信箱,以避                                             | 3 定式工廠、或目前两多提供「主承<br>資訊網」最新消息公告,数請大家多<br>加運用並轉知所需同仁。【1011                                                                                  |
| 如果您為第一次登入或使用上<br>有疑問,請先點選這裡                                    | 人事業務連結                         | 2.依漏"自业加快收信,收得被调造网络废门<br>以上4個欄位金<br>填完之後按送出                                                    | 部都要填,                                                                | • 資訊處 - 公務人員終身學習入口網站<br>增修管理功能將於104年啟用 [10]                                                                                                |
| 主题投票                                                           | 行政院業務區                         |                                                                                                |                                                                      | <ul> <li>資訊處。即日起「個人待遇資料查<br/>詢」與「個人資料查詢」請移至</li> </ul>                                                                                     |
|                                                                | 銓敍部業務區                         | 國發會業務區                                                                                         | 台灣就業通                                                                | 「 B5:公務人員個人資料校對網站」<br>做相關功能作業UOT                                                                                                    |
| 我的生活資訊                                                         | 公務人員赴大陸相關資訊                    | 訊息工作站安裝程式                                                                                      | 人事業務SOP                                                              | • 資訊處 - 為強化人事服務網之安全概                                                                                                    |
| <ul> <li>Google提導引擎</li> <li>中央氣兼局</li> <li>臺遺火車時刻表</li> </ul> | 機腸代碼查詢                         | NonP2K檢誤安裝程式                                                                                   |                                                                      | 制,自本(102)年11月1日起,人事服<br>務網(含雙向認證服務)每日21:00起至<br>次日6:00止之服務,僅提供自然人憑                                                                         |
| 台灣高總建刻哪<br>ECPAWEB3目前伺服器時間【13點48分45秒】                          |                                |                                                                                                |                                                                      | 16任的網站 Right 105% ・ 105% ・                                                                                                    |

3. 若資料驗證正確即出現成功訊息,按【確定】即完成「重設驗證」作業。

| 🌽人事服務網 Windows Internet Explore                 | er                             |                                    |                         | _ & ×                                                            |
|-------------------------------------------------|--------------------------------|------------------------------------|-------------------------|------------------------------------------------------------------|
| 🕒 🗢 🗢 🕼 https://ecpa.dgpa.gov.tw/               |                                |                                    | 💽 🔒 😝 🗙 🚺               | Bing                                                             |
| 檔案(E) 編輯(E) 檢視(V) 我的最愛(A)                       | 工具(I) 説明(H)                    |                                    |                         |                                                                  |
| 🚖 我的最爱 🛛 🏤 🙋 人事行政總處公務人員                         | 副終… 🧿 建議的網站 🗸 🥑 PICS人事資訊系統容服網  | . 🙋 公務人力資料庫 🏉 WebHR 人力資源管理資訊       |                         |                                                                  |
| ❷ 人事服務網 -                                       |                                |                                    | 🐴 • 🗟 • 🖻               | 🖶 ▼ 網頁(P)▼ 安全性(2)▼ 工具(2)▼ 😵 ▼ 🎽                                  |
| A 《事限路網                                         | 1.00                           |                                    | 目前線上入<br>今日總計人<br>累積上線人 | 數:1186 ▲<br>數:23929<br>數:32291020                                |
| 民國 104 年 04 月 02 日                              |                                | 首頁 最新公告 主题投票 機關組織                  | 1,                      | 公告搜尋                                                             |
|                                                 | <b>⊘</b> ≥>                    | ĒEmail - ₩indows Internet Explorer |                         |                                                                  |
| 11人資料                                           | 里要訊息,本系統之個人資料僅供作必要人爭<br>將依法求償。 |                                    | 2相關現定,於使用完華後,儘速刪除靜      | 戰,避免外機,如有運法致生損害,本總處                                              |
| 帳 號 登入                                          |                                |                                    |                         | <b>局</b> 最新公告                                                    |
| <b>帳號:</b> 請輸入帳號                                |                                |                                    |                         |                                                                  |
| 密碼:                                             |                                | 操作成功                               |                         | <ul> <li>資訊處 - 配合政府推動節約用水政</li> <li>第,請各機關落實節約用水措施,相</li> </ul>  |
| 登入 忘記密碼                                         |                                | 確定                                 |                         | 關節水方法如節约用水資訊網                                                    |
|                                                 |                                | Email已重新設定                         |                         | (http://www.wcis.org.tw/) • 1000                                 |
| 憑 證 登 入                                         | -14 mm                         |                                    |                         | <ul> <li>資訊處 - 本總處之「人事行政總處<br/>FaceBook官方臉書」粉絲頁</li> </ul>       |
| Pin<br>Code :                                   |                                |                                    |                         | (https://www.facebook.com/dgpaEY)                                |
| 登入                                              | - 単                            |                                    |                         | G正式上标,每日將同步提供「重球<br>資訊網」最新消息公告,敬請大家多                             |
| 人或服務總理會檢測經式                                     |                                |                                    |                         | 加運用並轉知所需同仁。                                                      |
| 如果您為第一次登入或使用上                                   | 人事業務連結                         |                                    |                         | <ul> <li>資訊處 - 公務人員終身學習入口網站</li> <li>一般依策理理部路約10.4年時日</li> </ul> |
| 有疑問,請先點選這裡                                      |                                |                                    |                         |                                                                  |
| ■■ 主題投票                                         | 行政院美捞區                         |                                    |                         | <ul> <li>資訊處-即日起   個人待遇資料查</li> <li>- 詢」與「個人資料查詢」請移至</li> </ul>  |
|                                                 | 銓敍部業務區                         | 國發會業務區                             | 台灣就業通                   | 「 B5:公務人員個人資料校對網站」<br>做相關功能作業[10]                                |
| 我的生活資訊                                          | 公務人員赴大陸相關資訊                    | 訊息工作站安裝程式                          | 人事業務SOP                 | · 資訊成 - 為強化人事服務網之安全機                                             |
| - Google搜尋引擎                                    | ## 8.8.4 h ZH - 24 h - 24      | NonD21/4638458587-P                |                         | 制,自本(102)年11月1日起,人事服                                             |
| <ul> <li>中天来680-6</li> <li>- 臺鐵火車時刻表</li> </ul> | TRAINAR A ANALYTICAL           | LARGE ALL ADDRESS BECHEVEN         |                         | 務網(含雙向認證服務)每日21:00起至<br>次日6:00止之服務,僅提供自然人憑                       |
| 会演高磁性対示<br>ECPA 要EB3目前伺服器時間【14點49分00秒】          |                                |                                    |                         |                                                                  |
|                                                 |                                |                                    |                         | 1 100 W 1                                                        |

4. 「 🧾 況 📓 」 作業完成後 · 請依您所填寫的 EMAIL 收信。(依信箱收件速度約需 15~30 分鐘)

收到信件主旨為 " **人事服務網 密碼重設! "**內容為「您的新密碼如下:〇〇〇〇〇〇〇」·

提醒您,若收件匣沒有此封信件時,請務必確認信件是否跑到垃圾信件匣内?

| 人事服務網 密碼重設!                                                          |
|----------------------------------------------------------------------|
| • pemis@dgpa.gov.tw                                                  |
| 、這时郵件以高点要性傳道。                                                        |
| 您好:                                                                  |
| 這封信是由 人事服務網 所寄送的密碼重設或標號解鎖之信件。您收到這封信件,是因為您在 人事服務網 要求密碼重設。             |
| 會員密碼重於說明                                                             |
| 您是 人事服務網 的使用者,由於您忘記密碼而使您無法登入。系統接受您的申請而重新寄送一組自動產生的新密碼,以方便您再次使用 人事服務網· |
| 請連結至 人事服務網 後進行登入,輸入您的帳號及下方我們所提供的新密碼:                                 |
| 您的新宏碼如下:<br>IOCEISO9P                                                |
| (該在新密碼登入後立即提更您的密碼以增加安全性)                                             |
| 如仍有疑問請洽詢首頁( <u>http://ecpa.dgpa.gov.tw</u> )下方客服電話或容服信箱              |
| <b>感謝您的使用,祝您愉快!</b>                                                  |

5. 於 ECPA 人事服務網首頁輸入帳號及收到的 Email 密碼 (請留意輸入英文密碼有大小寫分別)

再進入「如何修改帳號與密碼>修改密碼」流程 (完整操作方式請參閱頁數 P.07),原則上變更後即可使用。

| 🥟人事服務約 Windows Internet Expl                                   | 0161                         |                             |                      | -19                                                                |
|----------------------------------------------------------------|------------------------------|-----------------------------|----------------------|--------------------------------------------------------------------|
| 😋 💽 🗢 🙋 https://ecpa.dgpa.gov.tw/                              |                              |                             |                      | 💌 🔒 🍫 🗶 🔽 Bing 🖉                                                   |
| 檔案(F) 编輯(E) 檢視(Y) 我的最爱(A)                                      | 工具① 説明曲                      |                             |                      |                                                                    |
| 我的最爱 / 一 人事行政總處公務/                                             | ↓員終… 5 建菌的網站 • 2 PICS人事資訊系統者 | 客服網… e 公務人力資料庫 e WebHR 人力資源 | 「管理資訊                |                                                                    |
| ✔ 人事服務網 -                                                      |                              |                             |                      | 👌 • 🖸 · 🖻 👘 • 網頁@ • 安全性② • 工具② • 🔞 •                               |
| A 《事何政總總                                                       |                              | <b>2</b> .M                 |                      | 目前線上人數:1185<br>今日總計人數:23929<br>累積上線人數:32291020                     |
| 民國 104 年 04 月 02 日                                             |                              | 首頁 最新公告 主题投票                | 被圍組織                 | 公告搜尋                                                               |
| <ul> <li></li></ul>                                            | 將依法求價。<br>•<br>■             | 単一登入與<br>ActiveX元件          | 憑證<br>安裝 1 2 3 4 5 6 |                                                                    |
| 如果您為第一次登入或使用上<br>有疑問 赌先點選這裡                                    | 人事業務連結                       |                             |                      | <ul> <li>資訊應 · 公務人員終身學習入口網站<br/>增修管理功能將於104年啟用 1001</li> </ul>     |
|                                                                | 行政院業務區                       | 公保業務區                       | 考試院業務區               | <ul> <li>資訊處 - 即日起「個人待遇資料查<br/>館」 與「個人資料查師」 總政室</li> </ul>         |
|                                                                | 銓敍部業務區                       | 國發會業務區                      | 台潭就業通                | 「B5:公務人員個人資料校對網站」<br>做相關功能作業[10]                                   |
| 表 我的生活資訊                                                       | 公務人員赴大陸相關資訊                  | 訊息工作站安裝程式                   | 人事業務SOP              | <ul> <li>資訊處 - 為強化人事服務網之安全概</li> </ul>                             |
| <ul> <li>Google搜尋引擎</li> <li>中央氣象局</li> <li>登銀火車時刻表</li> </ul> | 機關代碼查詢                       | NonP2K檢誤安裝程式                |                      | 制,自本(102)年11月1日起,人事服<br>務綱(含雙向認識服務)每日21:00起至<br>次日6:00止之服務,僅提供自然人憑 |

# >>非首次登入,忘記帳號或忘記密碼時?

1. 使用 IE(32 位元)瀏覽器

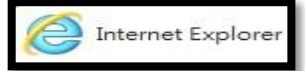

開啟 ECPA 人事服務網 網址

<u>https://ecpa.dgpa.gov.tw/</u> · 於畫面左邊點選 <u>帳號登入</u> 下方之" 忘記密碼" 功能。

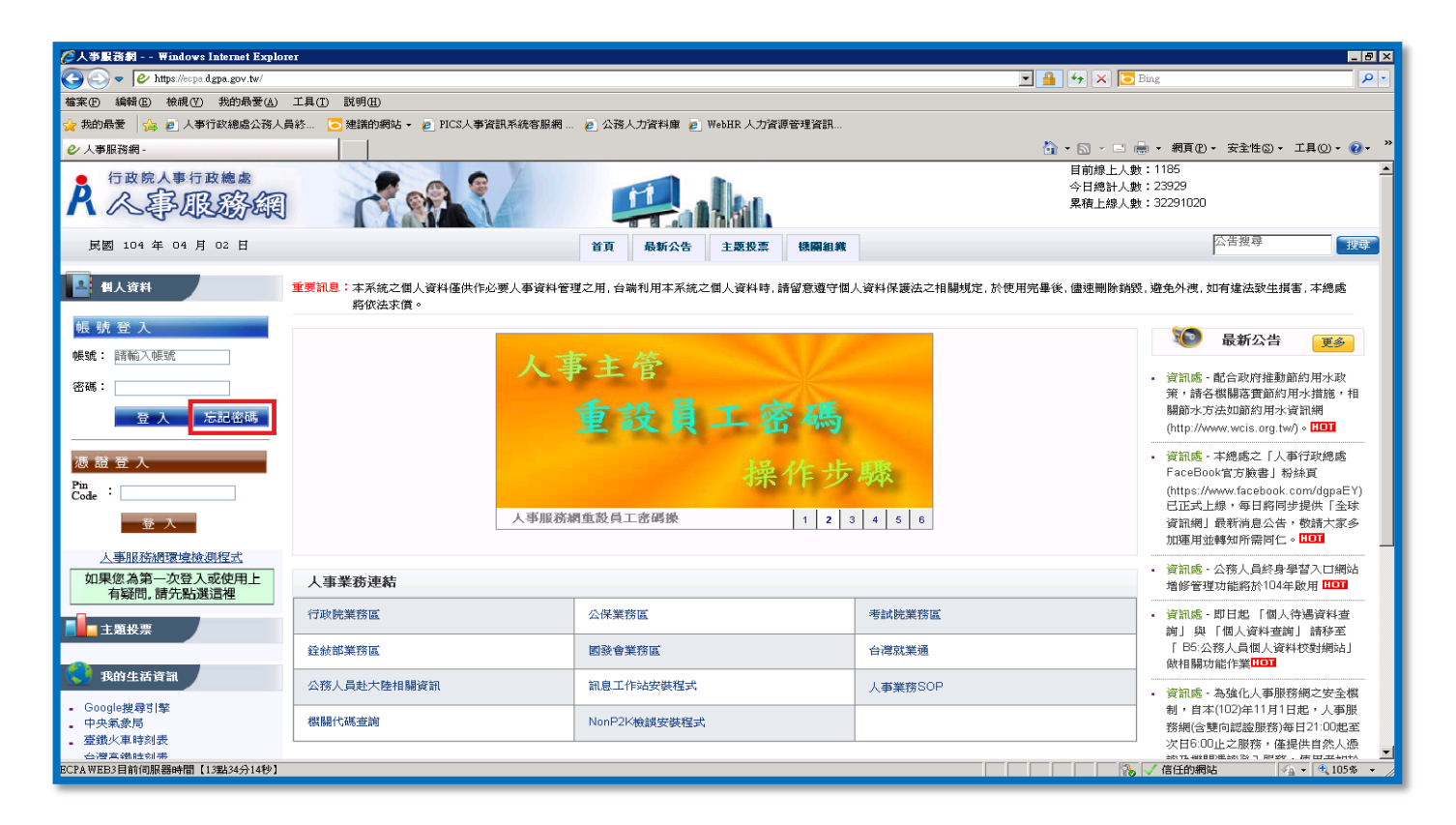

- 2. 於「**忘記密碼**」視窗內填寫 2 項欄位(必填資料)並勾選「一併寄送帳號」後,按【送出】。
  - \*如忘記之前設定過的 Email · 請改點選下方 " 🧾 認 📓 " 作業。(完整操作方式請參閱頁數 P.01)

|                                                       | 忘記密碼                                                  | 3                                                |                   |
|-------------------------------------------------------|-------------------------------------------------------|--------------------------------------------------|-------------------|
| 請輸入您的身分證字號」<br>到您的電子信箱・感謝!                            | 以及Email、填妥驗證<br><sup>伝</sup> ・                        | 碼後,我們會將確認信                                       | 函寄                |
| 身分遣字號 Z11                                             | 1111111                                               |                                                  | _                 |
| Email assa                                            | aaaaaaaaa@qov.tw                                      |                                                  |                   |
| 建議勿用yahoo信箱申                                          | 請帳號,請盡量使用<br>,取得帳號空碼速用                                | 用自己機關或gmail信律<br>gn                              | 論・以               |
| AT AD INCI BUILD TO HIS ALVER                         | - Protection and Provident                            | A-1                                              |                   |
| 一所有送根就                                                | 2                                                     | ~                                                |                   |
| 一件有法根就                                                | <b>⊻</b><br>sæst                                      |                                                  |                   |
| 一併夺送帳號<br>若仍無法收到忘密碼E-<br>或建請洽機關人事主管:                  | ☑<br><sup>或提出</sup><br>Mail時,請點胡安[<br>或具[ECPA相跟與4     | <mark>ご設驗證</mark> (田自行重)<br>「動作管理」權限者協助」         | 设之,               |
| 一份有送根就<br>若仍無法收到忘密碼E-<br>或建請洽機關人事主管<br>訂帳號、E-Mail及重該認 | ✓<br>i#出<br>Mail時,請點胡安[<br>或具[ECPA權限與4<br>密碼,詳請參考 P[0 | 武装設設<br>政治管理,<br>描限者協助<br>CS Q&A Q000925 無     法 | 設之,<br>對詢自<br>去使用 |

#### 忘記帳密操作說明文件

3. 【送出】成功後會出現"操作成功", ·請按【確定】即完成「會員密碼重設信件寄送作業」。

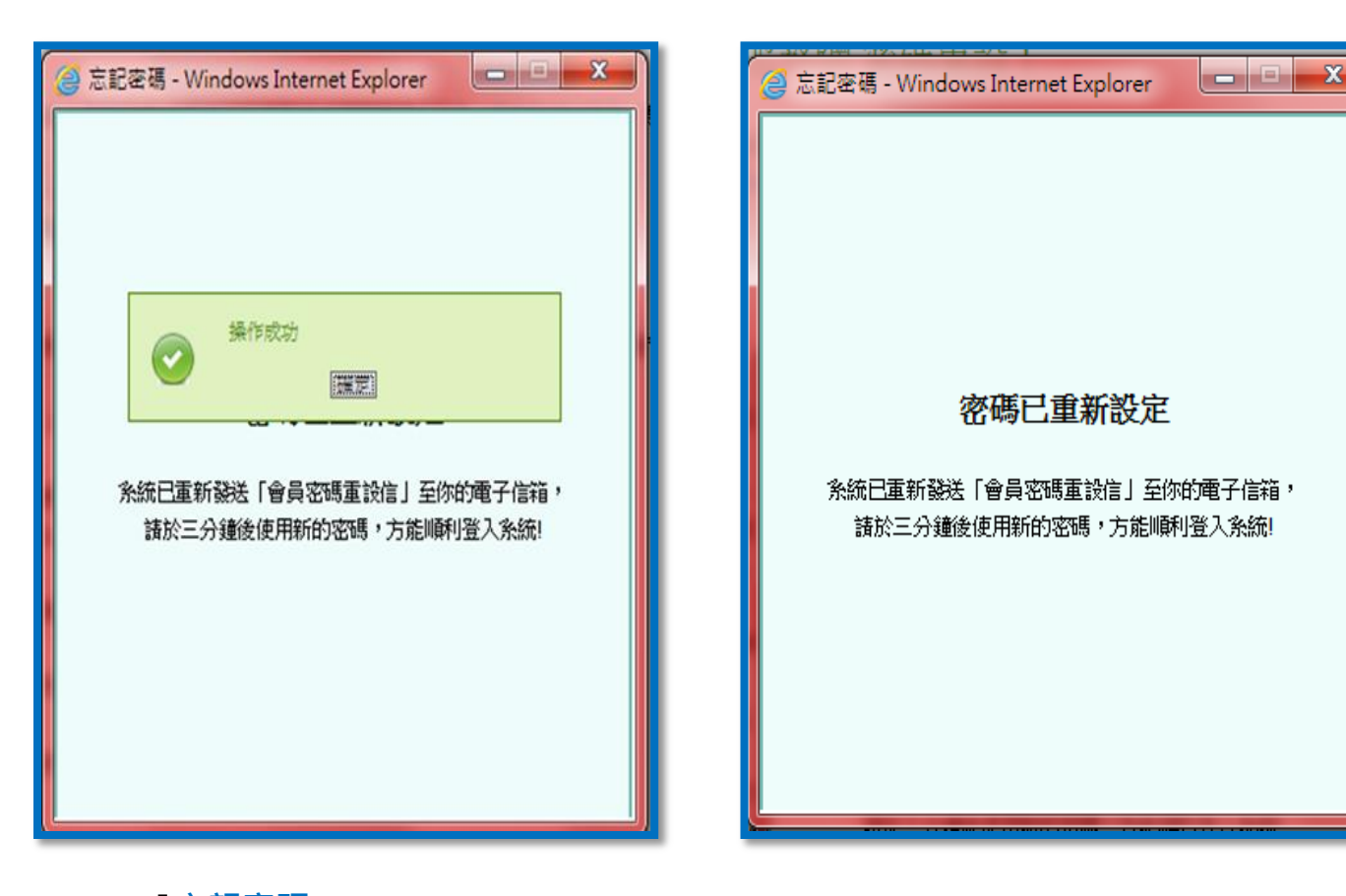

4. 完成「忘記密碼」作業完成後,請依您所填寫的 EMAIL 收信。(依信箱收件速度約需 15~30 分鐘)

收到信件主旨為 " **人事服務網 密碼重設! "**內容為「您的<mark>新密碼</mark>如下:〇〇〇〇〇〇〇〇」·

提醒您,若收件匣沒有此封信件時,請務必確認信件是否跑到垃圾信件匣内?

| 人事服務網 密碼重設!                                                         |  |  |  |  |
|---------------------------------------------------------------------|--|--|--|--|
| <ul> <li>pemis@dgpa.gov.tw</li> <li>x</li> </ul>                    |  |  |  |  |
| <ul> <li>這时郵件以高虛要性傳過。</li> </ul>                                    |  |  |  |  |
| 您好:                                                                 |  |  |  |  |
| 這封信是由 人事服務網 所寄送的密碼重設或無號解鎖之信件。您收到這封信件,是因為您在 人事服務網 要求密碼重設。            |  |  |  |  |
| 合員密碼重於說明                                                            |  |  |  |  |
|                                                                     |  |  |  |  |
| 您是 人事服務網 的使用者,由於您忘記密碼而使您無法登入。永統接受您的申請而重新寄送一組自動產生的新密碼,以方便您再次使用 人事服務網 |  |  |  |  |
| 請連結至 人事服務網 後進行登入,輸入您的帳號及下方我們所提供的新密碼:                                |  |  |  |  |
| 您的新密碼如下:<br>IOCEISO9P                                               |  |  |  |  |
| (該在新密碼登入後立即提更您的密碼以增加安全性)                                            |  |  |  |  |
| 如仍有疑問請洽詢首頁( <u>http://ecpa.dgpa.gov.tw</u> )下方容服電話或容服信箱             |  |  |  |  |
| 感谢您的使用,祝您愉快!<br>————————————————————————————————————                |  |  |  |  |

\*如有勾選「一併寄送帳號」,將收到帳號信件通知:

**主旨:人事服務網 密碼重設!** 內容即可查看「您的帳號如下:〇〇〇〇〇〇〇〇」,如下圖

提醒您, 收件匣沒有此封信件時, 務必確認信件是否跑到垃圾信件匣内?

| Γ | 人事服務網 密碼重設!                                                      |  |  |  |  |
|---|------------------------------------------------------------------|--|--|--|--|
| ſ | ✓ pemis@dgpa.gov.tw                                              |  |  |  |  |
|   | - 這封動件以高重要性傳送 ·                                                  |  |  |  |  |
|   | 您好:                                                              |  |  |  |  |
|   | 這封信是由 人事服務網 所寄送的帳號通知之信件。您收到這封信件,是因為您在 人事服務網 要求密碼重設並一併寄送帳號。       |  |  |  |  |
|   | 候號通知說明                                                           |  |  |  |  |
|   | 您是 人事服務網 的使用者,由於您重設密碼時有勾選一併寄送帳號。系統接受您的申請而重新寄送您的帳號,以方便您再次使用 人事服務網 |  |  |  |  |
|   | 讀連結至 人事服務網 後進行登入,輸入您的密碼及下方我們所提供的帳號:                              |  |  |  |  |
| [ | 您的帳號如下:                                                          |  |  |  |  |
|   | 如仍有疑問語洽詢首頁 ( <u>http://ecpa.dgpa.gov.tw</u> ) 下方容服電話或容服信箱        |  |  |  |  |
|   | <b>威谢您的使用,祝您愉快!</b>                                              |  |  |  |  |
|   | 此致                                                               |  |  |  |  |

5. 請回到 ECPA 人事服務網 https://ecpa.dgpa.gov.tw/ 首頁,輸入您收到的帳號與密碼資訊,

進入「如何修改帳號與密碼>修改密碼」(完整操作方式請參閱頁數 P.07),原則上變更後即可使用。

| 🌈 人爭嚴恐靭 Windows Internet Explo                                                                                                    | iei (                        |                          |                         |                                                                                                    | - 1612                                                                                                    |
|----------------------------------------------------------------------------------------------------|------------------------------|--------------------------|-------------------------|----------------------------------------------------------------------------------------------------|----------------------------------------------------------------------------------------------------|
| 🕒 🕤 💌 🖉 https://ecpa.dgpa.gov.tw/                                                                                                    |                              |                          |                         | 💌 🔒 🔸 🗙 🔽 Bing                                                                                                    | P .                                                                                                    |
| 檔案(F) 編輯(E) 檢視(Y) 我的最爱(点)                                                                                                    | 工具① 説明曲                      |                          |                         |                                                                                                    |                                                                                                    |
| 👷 我的最爱 🛛 🍰 🙋 人事行政總虛公務人                                                                                                    | 員終… 🧿 建蹼的網站 🔹 👩 PICS人事資訊系統容別 | 限網 🧧 公務人力資料庫 🧧 WebHR 人力資 | 原管理資訊                   |                                                                                                    |                                                                                                    |
|                                                                                                    |                              |                          |                         | 🏠 • 🔂 · 🖃 🖶 • 網頁(2) • 🕫                                                                                                    | 注性③• 工具①• 🔞•                                                                                                    |
| A 《事何政總總                                                                                                    |                              |                          |                         | 目前線上人數:1185<br>今日總計人數:23929<br>累積上線人數:32291020                                                                                                    | -                                                                                                    |
| 民國 104 年 04 月 02 日                                                                                                    |                              | 首頁 最新公告 主题投票             | 機關組織                    | 公告                                                                                                    | 渡尋 取家                                                                                                    |
| <ul> <li>帳 號 登入</li> <li>帳號: A2 00</li> <li>密碼:</li> <li>登入 忘記密碼</li> <li>透 證 登入</li> <li>Pin code :</li> <li>登入</li> <li>人等組防納提供檢測提式</li> </ul> | 将依法求值。<br>•<br>              | 單一答入與<br>ActiveX元件       | 憑證<br>+安裝<br>1121314516 | 変配         資訊感・配合           第         資訊感・配合           第         時希標購           調節大方法其         (http://www.v           (http://www.v         (http://www.v           (http://www.v         (http://www.v  < | <ul> <li>新公告</li> <li>東多</li> <li>政府推動協約用水政<br/>隔互前約用水措施,相<br/>協約用水資訊網</li> <li>vcis.org.tw/)。[10]</li> <li>感之「人事行政總處<br/>方敏書」粉絵頁</li> <li>活など的な.com/dgpaEY)</li> <li>毎日將阿步提供「全球</li> <li>術品公告,敬請大家多</li> <li>即所需同仁。[10]</li> </ul> |
| 如果您為第一次登入或使用上 人事業務連結                                                                                                    |                              |                          |                         | <ul> <li>· 資訊處 - 公務<br/>增修管理功能</li> </ul>                                                                                                    | 人員終身學習入口網站<br>調約於104年啟用 1101                                                                                                    |
| 主题投票                                                                                                    | 行政院業務區                       | 公保業務區                    | 考試院業務區                  | <ul> <li>資訊略・即日<br/>御日 創「備</li> </ul>                                                                                                    | 出「個人待遇資料查<br>人資料查詢」 請移至                                                                                                    |
|                                                                                                    | 銓敍部業務區                       | 國發會業務區                   | 台灣就業通                   | 「 B5:公務人<br>(約相關功能/                                                                                                    | 員個人資料校對網站」<br>#業III01                                                                                                    |
| <b>【1</b> ] 我的生活資訊                                                                                                    | 公務人員赴大陸相關資訊                  | 訊息工作站安裝程式                | 人事業務SOP                 | • 資訊處 · 為發                                                                                                    | 化人事服務網之安全機                                                                                                    |
| <ul> <li>Google搜尋引擎</li> <li>中央氣象局</li> <li>查缴火車時刻表</li> </ul>                                                                                   | 機關代碼查詢                       | NonP2K機鎖安裝程式             |                         | 制,自本(102<br>務網(含雙向)<br>2月600()2                                                                                                    | ()年11月1日起・人事服<br>2222服務)毎日21:00起至                                                                                                    |

## >>如何修改帳號與密碼?

### #修改密碼注意事項#

1 · 成功登入 ECPA 網站後點選左方 "我的專區 "個人功能裡 "修改密碼 ";在各欄位輸入資料後按【送出】

<<各欄位填寫說明>> \*舊密碼:請輸入登入時的密碼。 \*生日:輸入出生年月日\_共7碼。

\*新密碼:請填入您想要設定的新密碼。(總長度須8個字以上,含英文、數字、特定符號\_參考網頁說明)

\*確認新密碼:請再次填入您想要設定的新密碼。

日前線上へ數 : 3039 今日總計人數 : 28638 累積上線人數 : 50060 行政院人事行政總處 人專服廢鎮 首頁 最新公告 主題投票 機關組織 問卷管理 權限與兼辦管理 登出 現在位置:首頁 > 我的專區 □ 新 手 上 路 👗 我的專區 ○ 使用手冊 (3) 個人功能 □ 組改權益保障案例 • 個人資料修改 修改密碼 通訊錄 
 ・
 群組設定
 自然人憑證上傳 1 個人資料 行政院人事行政總處 🚫 我的生活資訊 @測試 (帳號登入) 發出 · Google搜尋引擎 中央氣象局 ●我的專區 ●電子賀卡 臺鐵火車時刻表 台灣高鐵時刻表 ●待辦事項 ●應用系統 😧 應用系統 您有1份符項問卷 本人事人員滿意度-1060203(未作答) ・ 🔯 A2:人力資源填報系統 ・ 💿 A4:調査表糸統 · 💿 A7:人事資料考核系統 • 🔯 AB:人事業務績效考核報送審核管理系統 📕 主題投票 ・ 🔯 WebHROHR:行政院人事派免作業系統 ・ 🥘 WebHRPSN:人事人員管理資訊系統 ・ 💿 急難貸款系統 

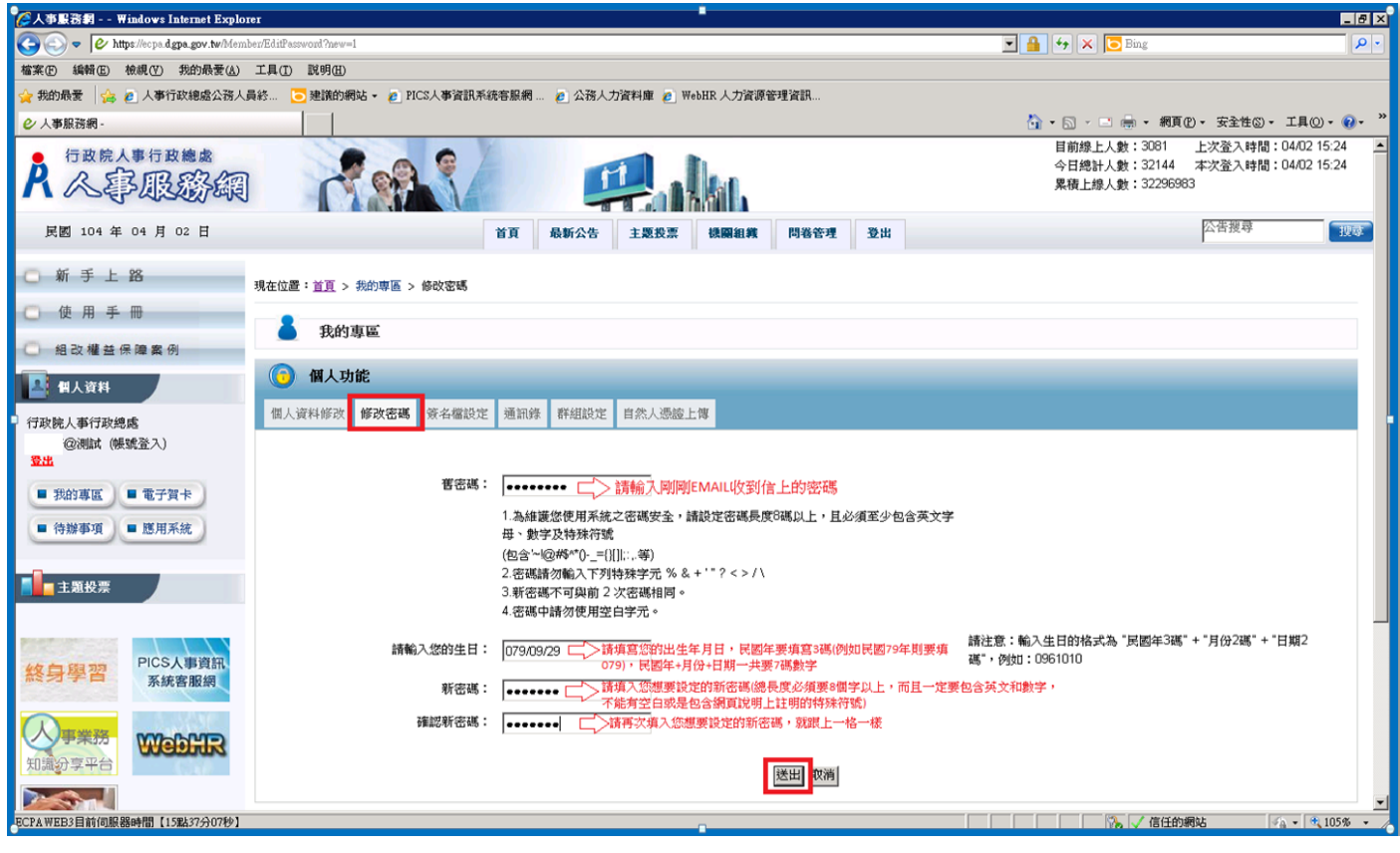

- 2. 【送出】後會顯示 "操作成功 "訊息 此時已完成密碼變更作業。
- 3. 請點選左方 "登出 "按鈕,後續即可使用新密碼登入 ECPA 網頁。

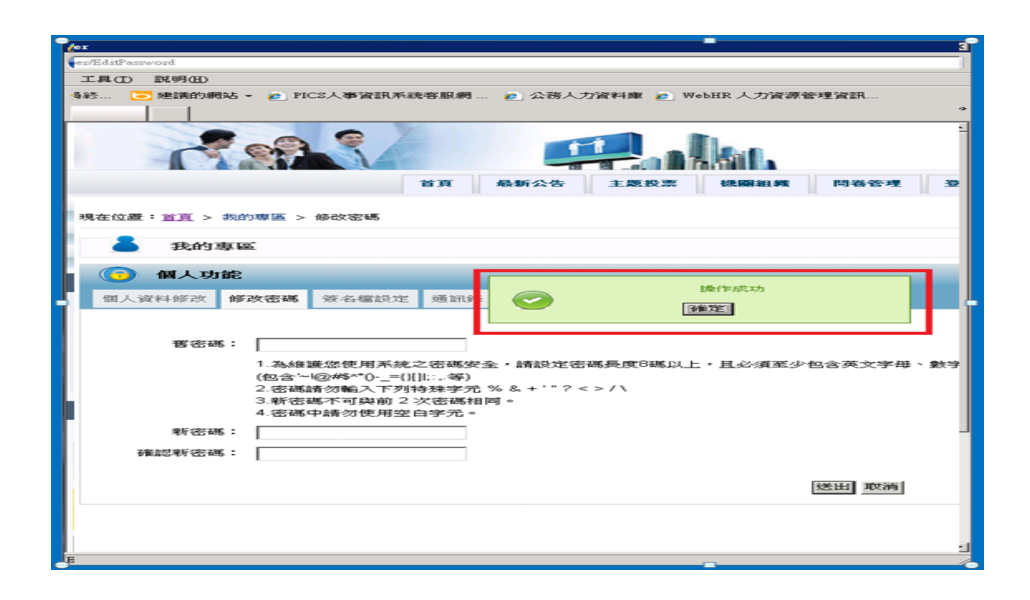

### #修改帳號注意事項#

1 · 成功登入 ECPA 網站後點選左方 "我的專區 "個人功能裡 " 個人資料修改 "功能;

在"自訂帳號"欄位輸入您要設定的帳號後,按下【修改個人資料】即可完成修改變更。

2 · 點選左方 "登出 "按鈕,後續即可使用新帳號登入 ECPA 網頁。

| ② 人事服務約 ₩indows Internet Explorer                                           | -8×                                                                                    |
|-----------------------------------------------------------------------------|----------------------------------------------------------------------------------------|
| 🚱 💿 🗢 😢 https://ec.p.a.dgpa.gov.tw/Member/UserInfo/NickNameRequired=1       | 💌 🔒 😽 🗙 🔁 Bing 🖉 🖓 🗸                                                                   |
| 檔案 [D] 编辑 [D] 檢視 [Y] 我的最爱 (A) 工具 [D] 說明 [B]                                 |                                                                                        |
| 😭 我的最爱 👍 @ 人事行政總處公務人員終 💽 建議的網站 🔹 @ PICS人事資訊系統容服網 🙋 公務人力資料庫 @ WebHR 人力資源管理資訊 |                                                                                        |
|                                                                             | 🚹 • 🗋 - 🖃 🖶 • 網頁(P) • 安全性(S) • 工具(O) • 🔞 • 🤌                                           |
| A CBRBA                                                                     | 目前接上入數:3081 上次登入時間:04/02 15:24 ▲<br>今日總計人數:32144 本次登入時間:04/02 15:24<br>累積上錄人數:32296983 |
| 民國 104 年 04 月 02 日 首頁 最新公告 主题投票 機關組織 問卷管理                                   | 登出         送書援導         送尋                                                             |
| ④ 新 手 上 路 現在位置: 直直 > 我的專區 > 個人資料修改                                          |                                                                                        |
|                                                                             |                                                                                        |
| ○ 組改權益保障案例                                                                  |                                                                                        |
| ▲ 個人資料 (5) 個人功能                                                             |                                                                                        |
| 行政院人事行政總處<br>③測試 (應該登入) 资人資料修改 修改密碼 资名檔設定 通訊修 群組設定 自然人憑脸上博                  |                                                                                        |
| <b>登出</b>                                                                   |                                                                                        |
| ■ 我的專區 ■ 電子賀卡                                                               |                                                                                        |
| ■ 待辦事項 ■ 應用系統 電子郵件:                                                         |                                                                                        |
| 個人電話:                                                                       |                                                                                        |
| <b>修</b> 政璽人資料                                                              |                                                                                        |
| 終身學習 PICS人事資訊<br>系統客服績                                                      |                                                                                        |
|                                                                             |                                                                                        |
| ECFA WEB3目前伺服器時間【15點29分36秒】                                                 | ▲ ● ● ● ● ● ● ● ● ● ● ● ● ● ● ● ● ● ● ●                                                |